# Android APP 使用者操作手册

目錄

| 1. | 登入   | 、系統        | 3  |
|----|------|------------|----|
| 2. | 登入   | 、預設畫面-個股看盤 | 4  |
|    | 2.1. | 自選群組報價     | 4  |
|    | 2.2. | 個股看盤       | 7  |
| 3. | 下單   | <u>k</u>   | 9  |
| 4. | 證券   | 三回報        | 10 |
| 5. | 證券   | •帳務        | 11 |
| 6. | 推撼   | き設定        | 12 |
| 7. | 推撼   | 专記錄        | 14 |
| 8. | 產業   | 新聞         | 15 |
| 9. | 系統   | 起設定        | 16 |
|    |      |            |    |

## 1. 登入系統

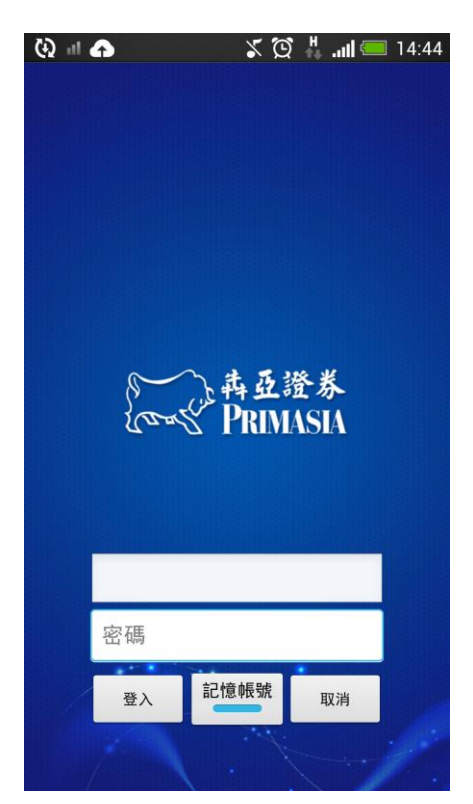

需輸入身份證號及密碼,登入後才能進行交易。 可選擇是否記住ID。

#### 2.1. 自選群組報價

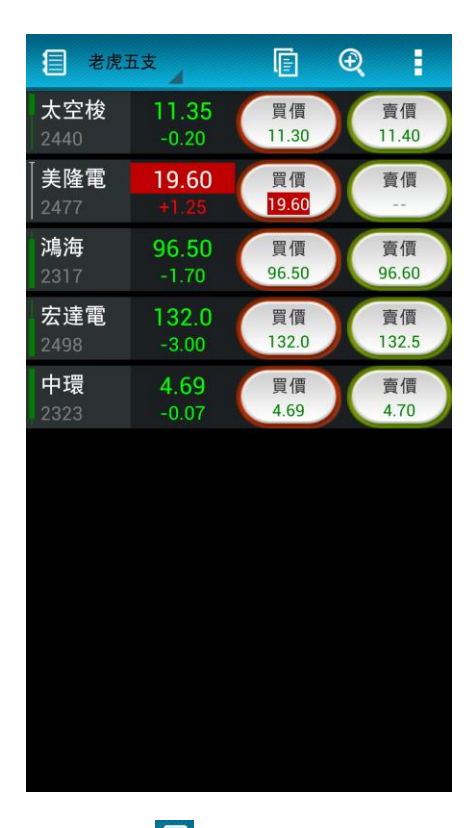

1. 點擊 🗐 ,進入功能選單,點選可進各功能。

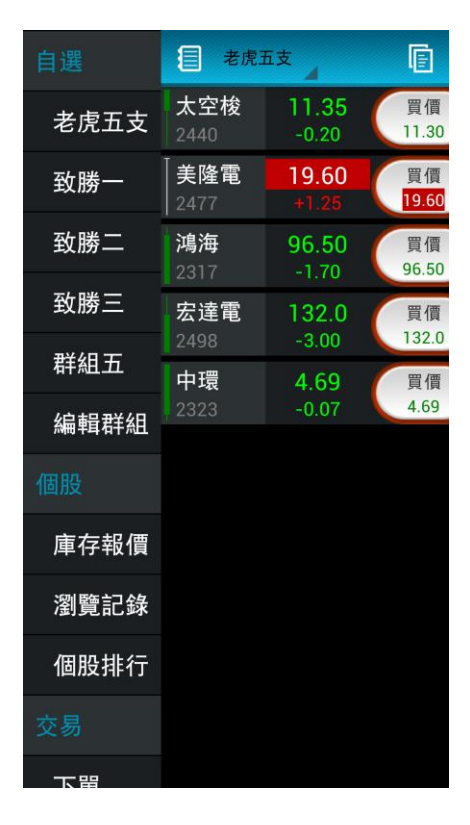

2. 點選進入分類報價。

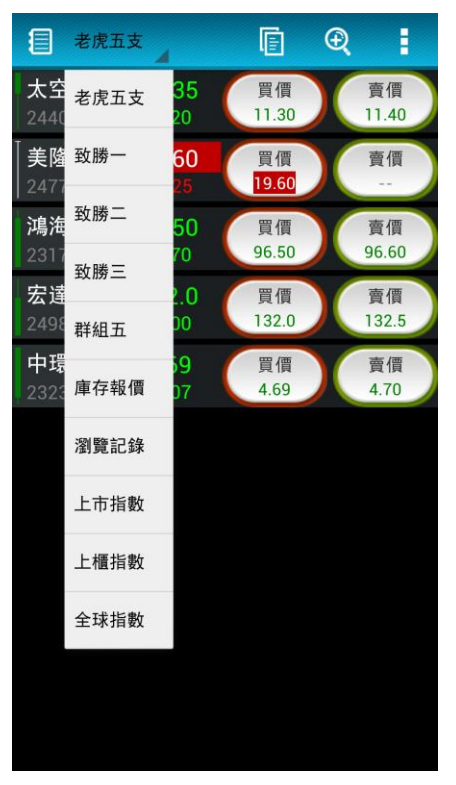

3. 點擊 间 切換瀏覽方式,可看到更多欄位。

| ■ 老虎五: | 支 🖌   | E Q   |      |
|--------|-------|-------|------|
| 商品     | 買價    | 賣價    | 成交   |
| 太空梭    | 11.30 | 11.40 | 11.3 |
| │ 美隆電  | 19.60 |       | 19.6 |
| 鴻海     | 96.50 | 96.60 | 96.8 |
| 宏達電    | 132.0 | 132.5 | 132  |
| 中環     | 4.69  | 4.70  | 4.6  |
|        |       |       |      |
|        |       |       |      |
|        |       |       |      |
|        |       |       |      |
|        |       |       |      |
|        |       |       |      |
|        |       |       |      |

# 4. 點擊 🔍 , 可直接輸入股票或由類別搜尋股票

| 目搜尋    | ×         |
|--------|-----------|
| Q.股票輸入 |           |
| 自選股    | >         |
| 集中     | >         |
| 櫃買     | >         |
| 期貨     | >         |
| 選擇權    | >         |
| 國際金融   | >         |
| 產業股    | >         |
| 瀏覽記錄   | >         |
| 庫存報價   | $\rangle$ |
| 精選組合   | $\rangle$ |

#### 5. 编輯自選股。

| 老虎五:  | 支 🔺   | E Q      |     |  |  |
|-------|-------|----------|-----|--|--|
| 商品    | 買任新地  | 曾個股      |     |  |  |
| 太空梭   | 11. 编 | 11. 編刪個股 |     |  |  |
| │ 美隆電 | 19.60 |          | 19. |  |  |
| 鴻海    | 96.50 | 96.60    | 96. |  |  |
| 宏達電   | 132.0 | 132.5    | 13  |  |  |
| 中環    | 4.69  | 4.70     | 4.( |  |  |
|       |       |          |     |  |  |
|       |       |          |     |  |  |
|       |       |          |     |  |  |
|       |       |          |     |  |  |
|       |       |          |     |  |  |
|       |       |          |     |  |  |
|       |       |          |     |  |  |

6. 點擊【買價】【賣價】可即時下單,點股票可進入個股看盤。

#### 2.2. 個股看盤

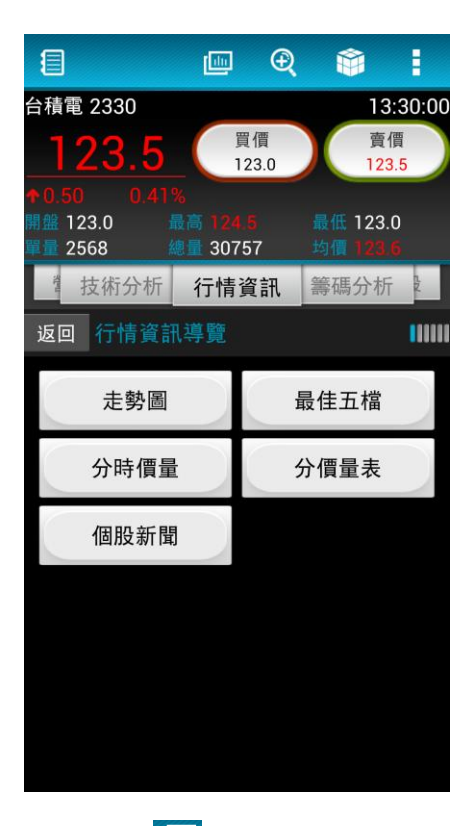

1. 點擊 🧰 ,可切換隱藏個股報價。

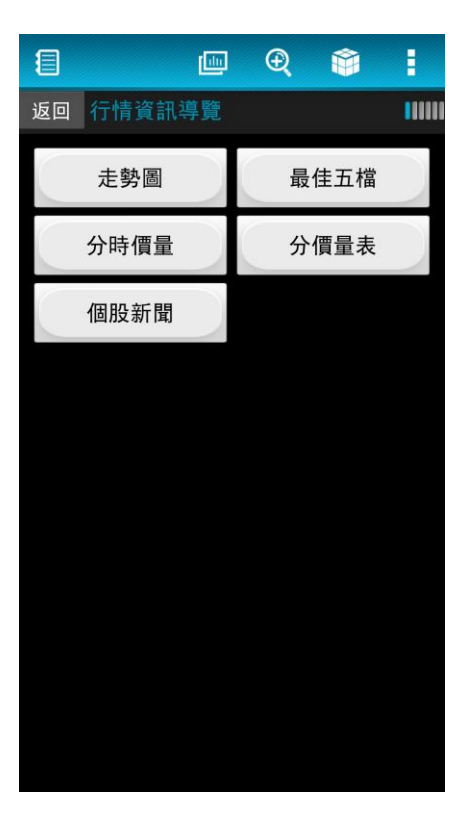

2. 點擊 📦 ,選擇目標快速進入個股資訊。

| E  | 羅     |               |     |     |     |     |
|----|-------|---------------|-----|-----|-----|-----|
| 返  | 技術分析  | 走勢圖           |     |     |     |     |
|    | 最佳五檔  | 分時價量          |     |     |     |     |
| Ī  | 分價量表  | 產業新聞          | 1   |     |     |     |
| F  | 三大法人  | 融資融券          |     |     |     |     |
| ľ  | 當日進出  | 十日進出          |     |     |     |     |
|    | 籌碼分佈  | 多空趨勢          |     |     |     |     |
|    | 最佳參數  | 買賣建議          |     |     |     |     |
|    | 其他參數  | 多空選股          |     |     |     |     |
|    | 基本資訊  | 股利政策          |     |     |     |     |
|    | 重大行事曆 | 權證標的          |     |     |     |     |
|    | 即時選股  | 累計營收          |     |     |     |     |
|    |       |               |     |     |     |     |
| 3. | 或可由   | □時選股  個股權證  營 | 的 一 | ,進入 | 入個股 | 資訊。 |

4. 新增或取消自選股。

## 3.下單

- 1. 選擇下單。
- 2. 確認交易內容。
- 3. 可由五檔選擇價格。
- 4. 確認後送出。
- 5. 取消回個股看盤。

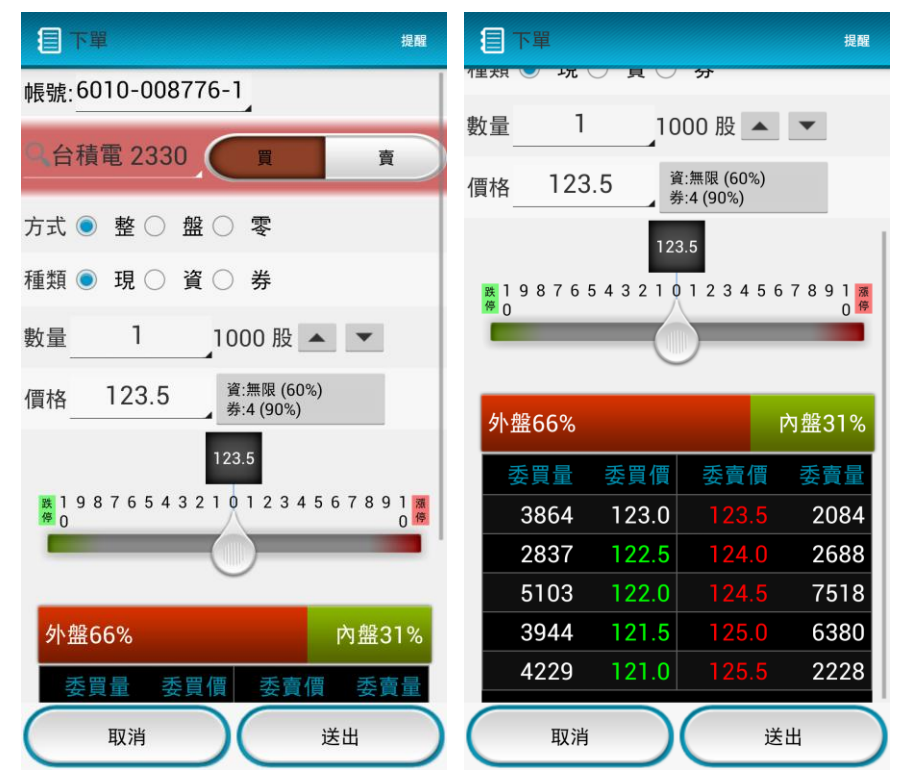

## 4.證券回報

| 委託回   | 報    |     |    | 重查     | I   |
|-------|------|-----|----|--------|-----|
| 商,委託回 | 報 代碼 | B/S | 類別 | 委託價    | 委託  |
| 台;成交回 | 報 01 | 賣   | 劵  | 44.20  | 100 |
| 台塑    | 1301 |     | 資  | 79.70  | 100 |
| 台塑    | 1301 | 賣   | 劵  | 79.60  | 100 |
| 台泥    | 1101 | 賣   | 劵  | 44.20  | 100 |
| 台泥    | 1101 |     | 資  | 44.60  | 100 |
| 台泥    | 1101 | 賣   | 劵  | 44.55  | 100 |
| 台積電   | 2330 | 賣   | 劵  | 123.50 | 100 |
| 台泥    | 1101 |     | 現  | 41.55  | З   |
| 台泥    | 1101 |     | 現  | 44.65  | 200 |
| 台泥    | 1101 |     | 現  | 41.55  | 200 |
| 台積電   | 2330 |     | 現  | 123.50 | 200 |
| 聯電    | 2303 |     | 現  | 14.20  | 300 |

1. 選擇查看「委託」或「成交」資訊。

2. 功能選擇:設定過濾條件、刪單、改量。

| ■ 委託回 | 報    |    |   | 重查     | E   |
|-------|------|----|---|--------|-----|
| 商品名稱  | 商品代科 | 過濾 |   |        | E   |
| 台泥    | 1101 | 刪單 |   |        | D   |
| 台塑    | 1301 | 改量 |   |        | D   |
| 台塑    | 1301 | 賣  | 劵 | 79.60  | 100 |
| 台泥    | 1101 | 賣  | 劵 | 44.20  | 100 |
| 台泥    | 1101 |    | 資 | 44.60  | 100 |
| 台泥    | 1101 | 賣  | 劵 | 44.55  | 100 |
| 台積電   | 2330 | 賣  | 劵 | 123.50 | 100 |
| 台泥    | 1101 |    | 現 | 41.55  | 3   |
| 台泥    | 1101 |    | 現 | 44.65  | 200 |
| 台泥    | 1101 |    | 現 | 41.55  | 200 |
| 台積電   | 2330 |    | 現 | 123.50 | 200 |
| 聯電    | 2303 |    | 現 | 14.20  | 300 |

## 5.證券帳務

## 1. 選擇要查詢的帳務資料。

| 1        | 證書 | 停庫存查詢            | 4 |       | 重查  | •   |
|----------|----|------------------|---|-------|-----|-----|
| 6010     | 證者 | <sup>券庫存查詢</sup> |   | 17筆   |     | /1頁 |
| 商品伯      | 證者 | 券對帳單查詞           | 洵 | 動昨日庫存 | 普通委 | 託買  |
| 110      | 未  | 實現損益試算           | 算 | 2     | Ę   | 5   |
| 143      | 21 | 實現損益試            | 算 | 7     | C   | )   |
| 160      | 警  | 示股票查詢            |   | 0     | C   | )   |
| 180      | 2  | 台玻               |   | 11    | C   | )   |
| 220      | 4  | 中華               |   | 8     | C   | )   |
| 230      | 3  | 聯電               |   | 0     | 03  | 3   |
| 231      | 1  | 日月光              | 1 |       | C   | )   |
| 2330 台積  |    | 台積電              | 0 |       | 3   | }   |
| 2412 中華電 |    | 中華電              | 1 |       | C   | )   |
| 246      | 4  | 盟立               |   | 5     | C   | )   |
| 280      | 1  | 彰銀               |   | 0     | 2   | 2   |

#### 2. 其他功能選擇。

| 2 證券   | <sup>失庫存查詢</sup> | 4   | 重查 |
|--------|------------------|-----|----|
| 6010-0 | 08776-1          | 過濾  |    |
| 商品代碼   | 商品名稱             | 下一頁 |    |
| 1101   | 台泥               | 上一頁 |    |
| 1434   | 福懋               | 最前頁 |    |
| 1602   |                  | 最後頁 |    |
| 1802   | 台玻               | 11  | 0  |
| 2204   | 中華               | 8   | 0  |
| 2303   | 聯電               | 0   | 3  |
| 2311   | 日月光              | 1   | 0  |
| 2330   | 台積電              | 0   | 3  |
| 2412   | 中華電              | 1   | 0  |
| 2464   | 盟立               | 5   | 0  |
| 2801   | 彰銀               | 0   | 2  |

## 6. 推撥設定

1. 進行設定,完成後點"新增"。

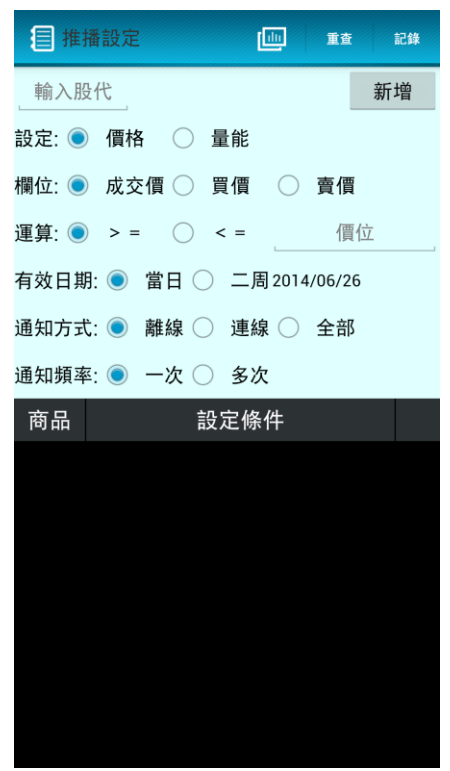

2. 進行刪除、修改管理。

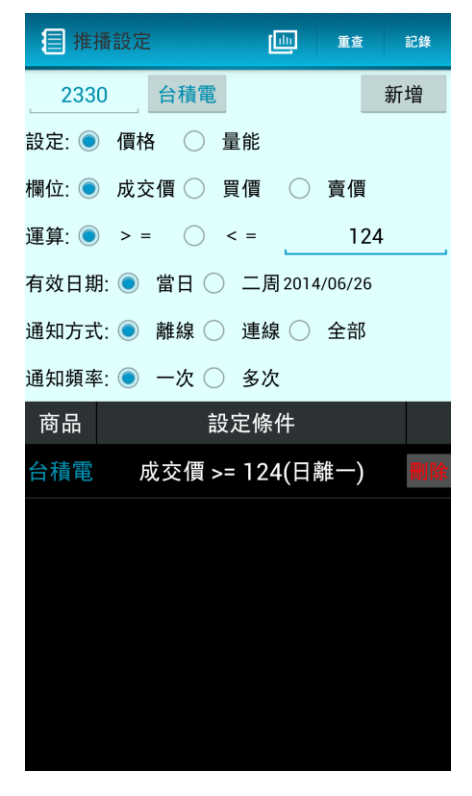

3. 點擊 🛄 , 可隱藏上半部內容。

| 目推  | 播設定    |        | 重查  | 記錄 |
|-----|--------|--------|-----|----|
| 商品  | 設定     | 官條件    |     |    |
| 台積電 | 成交價 >= | 124(日离 | 佳一) | 劇除 |
|     |        |        |     |    |
|     |        |        |     |    |
|     |        |        |     |    |
|     |        |        |     |    |
|     |        |        |     |    |
|     |        |        |     |    |
|     |        |        |     |    |
|     |        |        |     |    |
|     |        |        |     |    |
|     |        |        |     |    |
|     |        |        |     |    |
|     |        |        |     |    |

4. 點"記錄"可到推撥記錄。

## 7. 推撥記錄

- 1. 查詢推撥紀錄。
- 2. 點"設定"可到推撥設定。

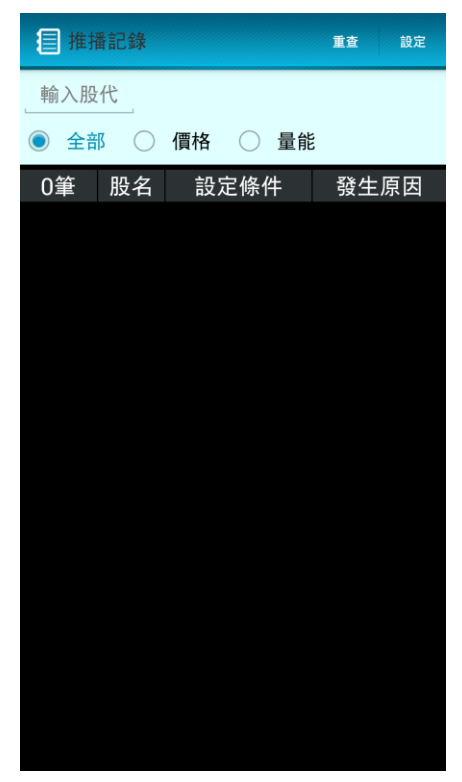

## 8.產業新聞

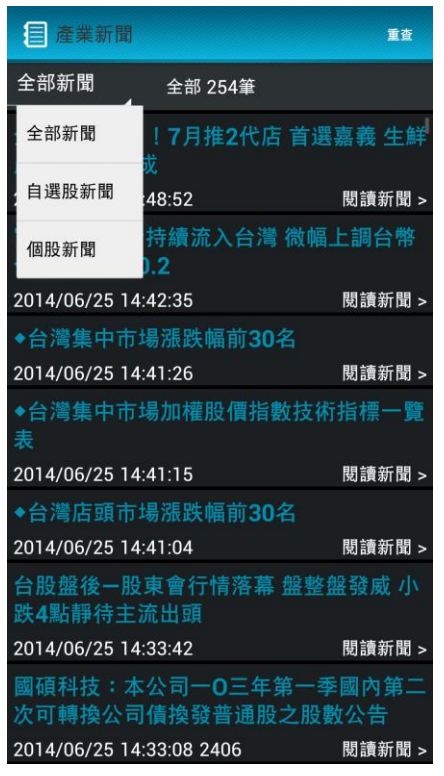

1. 左上的下拉選單可選擇新聞分類。

# 9.系統設定

| ■ 系統設定                |            |          |      | ×      |
|-----------------------|------------|----------|------|--------|
| 帳號                    |            |          |      |        |
| 帳號資訊:                 | 0087761    |          |      |        |
| 分公司:                  | 6010       |          |      |        |
| 慿證資訊                  |            |          |      |        |
| 憑證序號:                 |            |          |      |        |
| 534B2DAA/             | 100A9F785  | 3E8E8A   | AB   | B71F46 |
| 開始日期: 20<br>(付ま日期: 20 | 14/06/25 1 | 4:41:25  |      |        |
| 結束日期:20               | 14/07/28 2 | 3:59:59  |      |        |
|                       |            | 1        | 查詢   | 慿證狀態   |
| 連線資訊                  |            |          |      |        |
| 行情連線                  |            |          |      |        |
| T:正常:1 - 0:           | S:正常:1 - 0 | 0-1927   | 5-0  |        |
| 回報連線                  |            |          |      |        |
| R:正常:17               |            |          |      |        |
|                       |            |          |      | 密碼更改   |
| K 線顏色:                | ● 紅藍       | ) 紅絲     | 录    |        |
| 快速 輸業 調取書             | 面已儲存至 Pic  | tures/Sc | reen | shots  |
| APK版本:                | 0.3.01     |          |      |        |
|                       | 登出         |          |      |        |

1. 進行設定與登出。